## **Stylos Illustratorcursus Infoblad**

Vaardigheden & functies voor de beginnende Adobeuner

Door: Rowyn van Wijnen 15/06/2020

Tip: open deze PDF in Illustrator om de gebruikte methodes in te zien

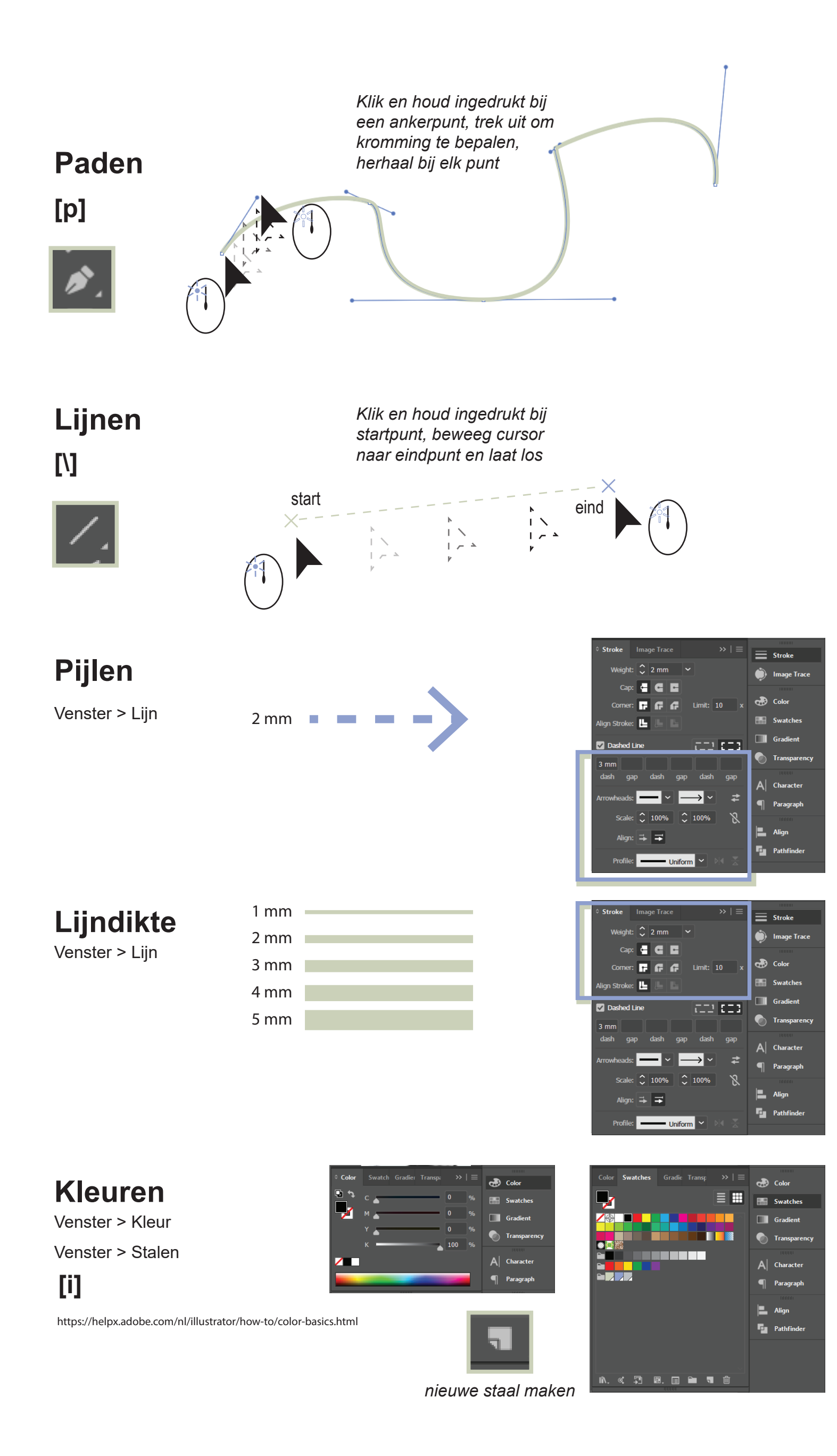

## Tekst

Venster > Tekst > Teken & Alinea

[t]

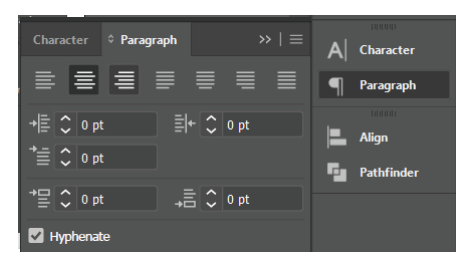

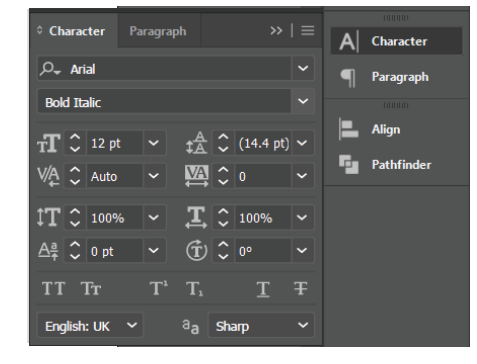

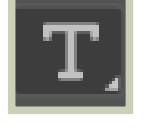

zelfde als InDesign, Word, Photoshop etc.

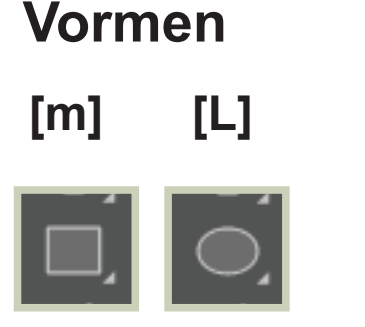

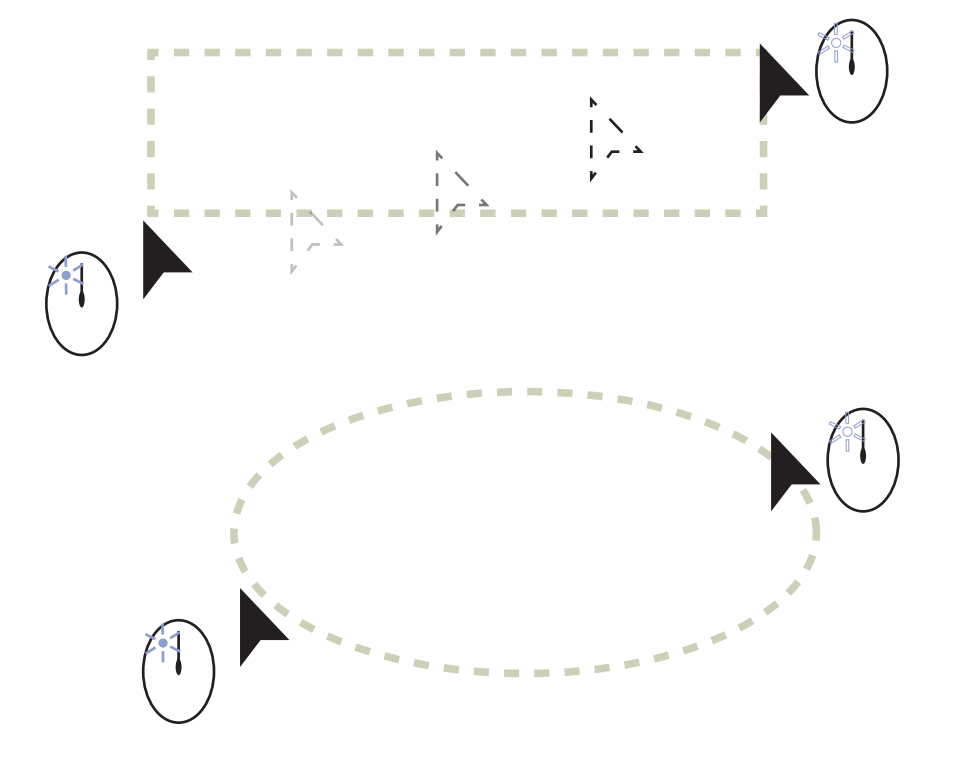